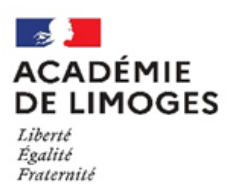

École académique de la formation continue

## POUR ACCÉDER A SON ESPACE COMPAS

Application COMPAS (COMPétences, Accompagnement et Suivi de l'entrée dans le métier) permet de :

- récupérer les documents de suivi des stagiaires
- déposer les documents de suivi d'un stagiaire,
- de consulter les documents déposés par les autres interlocuteurs
- et indiquer les visites ou rencontres effectuées lors du tutorat.
- 1. Se connecter au portail Arena avec ses identifiants de messagerie :

### Portail Arena – Authentification : https://portail.ac-limoges.fr/ arena

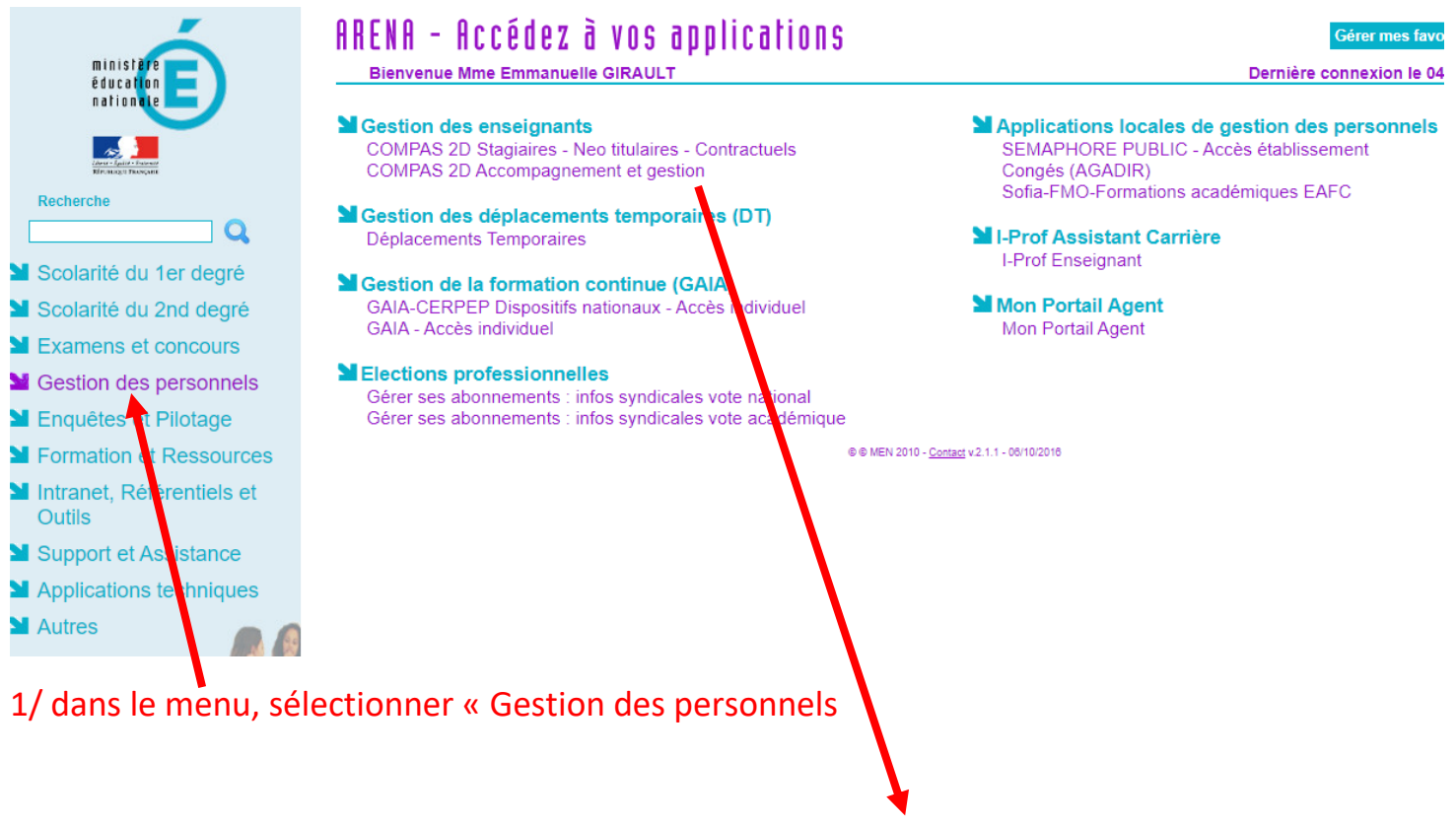

2/ Sélectionner ici « COMPAS 2D Accompagnement et gestion

### 2. Vous arrivez sur la page d'accueil de COMPAS

|                                    |                  |                             |                 | 3       |  |
|------------------------------------|------------------|-----------------------------|-----------------|---------|--|
|                                    | ACCUEIL          |                             |                 |         |  |
| Bienvenue sur l'application COMPAS | . Pour accéder à | la liste des stagiaires uti | lisez le menu ' |         |  |
|                                    | Nombre de sta    | agiaires dont le dépôt      |                 | Favoris |  |
| Type(s) de debots                  | a été fait       | est en brouillon            | est à faire     |         |  |
| Rapport tuteur académique          | 0                | 0                           | 1               |         |  |
| PROCEDURE ALERTE                   | 0                | 0                           | 1               |         |  |
| Signalement                        | 0                | 0                           | 1               |         |  |
| Procédure alerte                   | 0                | 0                           | 1               |         |  |
| Bilan d'étape du tuteur académique | 0                | 0                           | 1               |         |  |
| Bilan d'étape n°2 Tuteur ESPE      | 0                | 0                           | 1               |         |  |
| Autre                              | 0                | 0                           | 1               |         |  |

# Pour récupérer les documents de suivi du stagiaire, choisissez l'onglet « Ressources documentaires ».

| ) ! | RESSOURCES DOCUMENT       | AIRES 🕤 AIDE 🕤 DÉCONNECTER                                  |
|-----|---------------------------|-------------------------------------------------------------|
| ė   | Fiches 11,12 et 13        | •                                                           |
|     | Stagiaires Temps Complet  | Bilan final stagiaire CPE -TC                               |
|     | Stagiaires du privé       | Bilan final stagiaire Prof døc TC                           |
|     | Stagiaires mi-temps (DIU) | Bilan final Stagiaire temps•complet                         |
| le  | Visites conseil           | bilan intermédiaire CPE stagiaire à temps complet           |
| à   | Procédure Accompagnem     | bilan intermédiaire Enseignant stagiaire à temps<br>complet |
| 109 |                           |                                                             |
| 109 |                           | à temps complet                                             |
| 109 |                           |                                                             |

## Vous pourrez alors télécharger le document recherché

|   |             | Puis, dar      | ns le menu d            | léroula        | nt « Gestic        | on », cho      | oisissez      | « Stagiai       | res »               |                   |                       |  |
|---|-------------|----------------|-------------------------|----------------|--------------------|----------------|---------------|-----------------|---------------------|-------------------|-----------------------|--|
| ⋒ | GESTION 💿   |                | • AIDE • DÉC            | ONNECTER       |                    |                |               |                 |                     |                   |                       |  |
| 2 |             |                |                         |                |                    |                |               |                 |                     |                   |                       |  |
|   |             |                |                         |                | Liste des s        | tagiaires      |               |                 |                     |                   |                       |  |
|   |             | Effacer filtre | Filtrer - 1 résultat(s) | Extraire       | Extraire les liens | inscrire       | Déposer       | 👼 Générer dépe  | ôt 📋 Lier           | 🔍 En suivi        |                       |  |
|   | Stagiaire 🔶 | Mode d'ac      | cès 🗢 Formation 🗢       |                | Sit                | e \$           |               | Pa              | arcours 🗢           | Grade             | ♦ Affectation ♦       |  |
| Å |             | CONC IN        | ITER ESPE ACADEMIE      | LIMOGES - UNIV | VERSITE LIMOGES ES | PE ACADEMIE LI | MOGES - UNIVE | RSITE LIMOGES C | onseiller principal | d'éducation CPE C | L N Collège Albert Ca |  |

### 3. Cliquer sur le nom du stagiaire, pour accéder à sa fiche

| INFORMATIONS                                                                               | JURY                                                                                          | ORGANISME DE FORMATION                                                                                  |
|--------------------------------------------------------------------------------------------|-----------------------------------------------------------------------------------------------|----------------------------------------------------------------------------------------------------|
| adémie : LIMOGES<br>ps : CPE CL N Grade : CPE CL N<br>de d'aceàe au casaceure : CONC INTER | Décision du jury : Proposé à la titularisation<br>Nom du jury : CPE 2021                      | Organisme de formation : ESPE ACADEMI<br>LIMOGES - UNIVERSITE LIMOGES<br>Site : ESPE ACADEMIE LIMOGES - |
|                                                                                            | VOS ESPACES                                                                                   | UNIVERSITE LIMOGES                                                                                      |
| te d'entr                                                                                  |                                                                                               | d'éducation                                                                                             |
| e de titularisation :                                                                      | Sélectionner l'espace de dépôt ou de saisie, et cliquez sur valider pour accéder à la saisie. | Type parcours : Non indiqué                                                                             |
| sition gestion : C101                                                                      | Menu                                                                                          | 2 Les données d'inscription n'ont pas été<br>vérifiées par le gestionnaire                              |
| n patronymique :                                                                           | VALID                                                                                         | ER Mode d'accès                                                                                         |
| ontact                                                                                     | _                                                                                             | Non indiqué                                                                                             |
|                                                                                            | LES DOCUMENTS QUE VOUS POUVEZ CONSULTER                                                       | LIENS                                                                                                   |
|                                                                                            | LES DOCUMENTS QUE VOUS POUVEZ CONSULTER                                                       | LIENS                                                                                                   |

### 4. Ajouter une visite ou une rencontre

Dans le cadre en bas à droite, vous avez accès à votre fiche et au bouton « Ajouter une visite »

|                       | GIRAULT EMMANUELLE                                                |
|-----------------------|-------------------------------------------------------------------|
|                       |                                                                   |
| Du : 12/1             | 1/2022 au : 31/08/2023                                            |
| Informati             | on :                                                              |
| Quotité :             | 100                                                               |
| Etablisse<br>- 023002 | ment : Lycée général et technologique Pierre Bourdan - GUEF<br>0X |
| 🖂 Girau               | t Emmanuelle                                                      |
|                       | VISITES                                                           |
|                       | Tajouter                                                          |

| L'ajout de cette visite permet d'a | voir un suivi sur les visite | s liées à un stage. Attei | ntion, cette visite n'est pas | visible par le stagiaire concerné. |
|------------------------------------|------------------------------|---------------------------|-------------------------------|------------------------------------|
| site                               |                              |                           |                               |                                    |
| Objet : Permet de préciser l'o     | bjet de la visite            |                           | $\supset$                     |                                    |
| Emplacement : Collège Alber        | Calmette - ALBERT C.         | ALMETTE                   |                               |                                    |
| *Date/Heure de début: Entrez       | une date                     | Journée entière           |                               |                                    |
| *Date/Heure de fin : Entrez un     | e date                       |                           |                               |                                    |
|                                    |                              |                           |                               |                                    |
| amps obligatories                  |                              |                           |                               | Annuler                            |
|                                    |                              |                           |                               |                                    |

Précisez ici la nature de votre rencontre (visite du

tuteur, visite du stagiaire, travail de préparation de séquence, entretien...)